How To Install Plugin Joomla 2.5 On Xampp Step By Step >>>CLICK HERE<<<

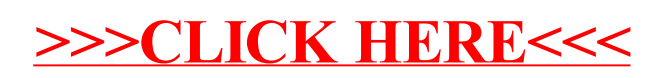